## Passos do processo de Troca de Livros

## 1. Criar um inventário de livros – Adicionar Livro

| 0 que é?     | Homepage       | Sobre o projec | to Faqs     | Pesquisa          | Sub-C     | omunidade        | Registar        | Ajuda     | Biblioteca | s                     |
|--------------|----------------|----------------|-------------|-------------------|-----------|------------------|-----------------|-----------|------------|-----------------------|
|              |                | nking.         | Ru          | i Soares :: S     | air       |                  |                 |           |            | P                     |
|              |                |                | <b>C</b>    |                   |           |                  |                 |           |            | 2                     |
|              | <b>PD</b>      |                | Р           | esquisar li       | vros      |                  | Т               | ítulo 💌 🖸 | ĸ          | Regras par            |
| your boo     | iks from she   | elf to life®   |             | »»» <u>Pesqui</u> | sa avança | da , <u>Outr</u> | as              |           |            | Pais: BR<br>Só livros |
| Minha Homepa | ge Ficha Pesso | al C/Corrente  | Transacções | Inventário        | Leituras  | Wish List        | Adicionar Livro | Sugestões | Mensagens  | Outras                |

Aqui poderá introduzir os dados dos livros. Ao introduzir o nome do autor (1° campo), surge do lado direito um conjunto de autores já existentes (contendo os caracteres que já introduziu no nome) à medida que vai escrevendo. Deve averiguar se o autor em causa já existe, evitando introduzir de novo o nome todo, escolhendo-o, carregando à esquerda do nome:

| O que é? Homepage Sobre o projecto Fa                                                                                                    | qs Pesquisa Sub-Comunidade                                 | Regista                                                            | r Ajuda Bibliote                                                                                                    | cas                                                                    |                                                                         |                                                         |
|----------------------------------------------------------------------------------------------------|------------------------------------------------------------|--------------------------------------------------------------------|----------------------------------------------------------------------------------------------------|------------------------------------------------------------------------|-------------------------------------------------------------------------|---------------------------------------------------------|
| Dwinking C                                                                                                    | Rui Soares :: <u>Sair</u>                                  |                                                                    |                                                                                                    | Por<br>27.                                                             | ntos Inv<br>.00 4                                                       | ventário                                                |
| your books from shelf to life <sup>®</sup>                                                                                                    | pesquisar livros                                           | as                                                                 | Título 🚩 <u>OK</u>                                                                                                    | Regras para a<br>País: <b>BRAZ</b><br>Só livros di                     | a pesquisa ( <u>Alterar</u><br>IL<br>sponíveis no meu p                 | <u></u> )<br>aís                                        |
| Minha Homepage Ficha Pessoal C/ Corrente Transac                                                                                                    | ções Inventário Leituras Wish List                         | Adicionar Li                                                       | rro Sugestões Mensager                                                                                                    | ns Outras T                                                            | Timeline                                                                |                                                         |
|                                                                                                    |                                                            |                                                                    |                                                                                                    |                                                                        | Abertura                                                                | de novo livro                                           |
| Dados gerais do livro         (a) Autor       Jorg         (a) Título         ISBN         (a) Idioma       Português v         (a) Idioma       Outrous et alhes         (b) Editora       Se a editora não constar da lis         Data Edição       Outros detalhes         (b) Numero       Páginas | ▼<br>ta anterior pode indicar <u>Aqui</u>                  | Pesq<br>Se o a<br>caso r<br>««« J<br>Lista de<br>Se o liv<br>novo. | isa de autores<br>jutor constar desta lista<br>não exista então preenc<br>lorge Adelino<br>Jorge Amado<br>José Jorge Letria | por favor selec<br>ha-o correctan<br>ares e/ou do a<br>consta desta li | ccione-o usanc<br>nente e por co<br><u>e</u><br>nutor<br>sta não deverá | do o link "«««"<br>mpleto<br>L Paginação<br>i adicionar |
| Dimensões                                                                                                    |                                                            | Clique<br>'Adicior                                                 | no titulo, para entrar na<br>nar ao meu Inventário'.                                                                        | i ficha do livro                                                       | e escolher a o                                                          | pção                                                    |
| Outras<br>Classificação / 3 - normal Y<br>Peso Alterar apenas se não concoro<br>pontuação Outra opção implicará a "votaç                                                                                                    | lar com o standard<br>ão" de 5 utilizadores para aprovação | ISBN<br>972-6                                                      | Título<br>54-240-7<br>Basquetebol<br>Morro bem, sa                                                                          | es do<br>wem a Pátria                                                  | Autor<br>Jorge Adelin<br>José Jorge                                     | DIOMA<br>o Português<br>Português                       |
| Estou a abrir este livro porque                                                                                                    |                                                            | ]                                                                  | Gabriela Cravo                                                                                                    | <u>e Canela</u><br>aia                                                 | Jorge Amado                                                             | Português                                               |
|                                                                                                    |                                                            |                                                                    | Capitales da are                                                                                                    |                                                                        | Jorge Anlado                                                            | Portugues                                               |

Note que dos autores sugeridos, em baixo à direita surge já uma lista de livros dos mesmos. Após seleccionar o autor, caso seja um dos sugeridos (*Jorge Amado*, neste exemplo), o nome é preenchido automaticamente no campo:

| ∆inha Homepage                                                             | Ficha Pessoal                                                           | C/ (orrente                            | Transacções                     | Inventário                   | Leituras         | Wish List | Adicionar Livro                                                                     | Sugestões                                                               | Mensagens                                               | Outras                                     | Timeline                                                   |                                          |
|----------------------------------------------------------------------------|-------------------------------------------------------------------------|----------------------------------------|---------------------------------|------------------------------|------------------|-----------|-------------------------------------------------------------------------------------|-------------------------------------------------------------------------|---------------------------------------------------------|--------------------------------------------|------------------------------------------------------------|------------------------------------------|
|                                                                            |                                                                         |                                        |                                 |                              |                  |           |                                                                                     |                                                                         |                                                         |                                            | Abei                                                       | rtura de novo livro                      |
| Dados gera<br>(a) A<br>(a) Ti<br>(a) Idi<br>(a) Idi                        | is do livro<br>utor Jorge A<br>tulo SBN<br>oma Portugu<br>ema           | mado<br>lês 🗙                          |                                 | *                            |                  |           | Autor sela<br>Lista de livi<br>Se o livro o<br>novo.<br>Clique no t<br>'Adicionar a | eccionado.<br>ros com no<br>que está a a<br>rítulo, para<br>ao meu Inve | mes similar<br>adicionar co<br>entrar na f<br>entário'. | res e/ou do<br>onsta desta<br>icha do livi | o autor<br>a lista não<br>ro e escol                       | deverá adicionar<br>her a opção          |
| (b) Edi<br>Data Ed<br>Outros def<br>(b) Nun<br>Pág<br>Dimen:<br>Peso (grad | tora Se a edit<br>ção alhes<br>inas construires construints<br>nas)     | ora não cons                           | tar da lista an                 | terior pode                  | indicar <u>A</u> | Aqui      | ISBN Tra<br>Gat<br>Cap<br>Sub                                                       | uto<br>oriela Cravo<br>ittães da ar<br>oterrâneos                       | <u>e Canela</u><br>eia<br>da Liberdad                   | Autor<br>Jorge A<br>Jorge A<br>Jorge A     | DIO<br>mado Por<br>mado Por<br>mado Por<br><u>«I</u> Pagin | MA<br>tuguês<br>tuguês<br>tuguês<br>ação |
| Outras<br>Classificaç<br>F<br>pontua                                       | ăo / <mark>3 - norm</mark><br><sup>Veso</sup> Alterar a<br>ção Outra op | nal 💌<br>penas se não<br>ção implicará | concordar co<br>i a "votação" d | om o standa<br>de 5 utilizad | rd<br>ores para  | aprovação |                                                                                     |                                                                         |                                                         |                                            |                                                            |                                          |

Do lado direito surge agora a lista de livros existentes **desse autor**. Caso esteja a introduzir um desses livros sugeridos, clique sobre o título do livro para entrar na ficha do mesmo, no caso escolhemos o 1º:

| Minha Homepage                          | Ficha Pessoal C/       | Corrente      | Transacções | Inventário | Leituras | Wish List | Adicionar Livro | Sugestões | Mensagens    | Outras        | Timeline   |       |                          |
|-----------------------------------------|------------------------|---------------|-------------|------------|----------|-----------|-----------------|-----------|--------------|---------------|------------|-------|--------------------------|
|                                         |                        |               |             |            |          |           |                 |           |              |               |            | Fic   | ha <mark>do Livro</mark> |
| J + O + R + G + E<br>GABRIELA.<br>CRAVO | Gabriela               | , Crav        | o e Car     | nela       |          |           |                 | 🔞 Pedir   | r livro      |               |            |       | Unidades                 |
| E CANELA                                | Jorge Ama              | do <u>***</u> |             |            |          |           |                 | 🕒 Adici   | onar ao me   | u inventári   | 0          |       | disponíveis:<br>3        |
|                                         | Tema                   | : Literatu    | <u>ra</u>   |            |          |           |                 | 💮 Adici   | onar à minh  | ia wish list  |            |       | Pontos para              |
| A + M + A + D + O                       | Idioma                 | a: Portugué   | 33<br>Bs    |            |          |           |                 | 🖮 Class   | ificação act | tual: 3 - noi | rmal       |       | pedido:                  |
|                                         | Editora<br>Data Edição | a:            |             |            |          |           |                 | 🛞 Alter   | ar ficha do  | livro         |            |       | 10                       |
|                                         | Páginas                | 5:            |             |            |          |           |                 | 🤌 Infor   | mar algo de  | errado co     | m este liv | ro    |                          |
|                                         | Dimensões              | 5:            |             |            |          |           |                 | 🖬 Partil  | har no face  | book          |            |       |                          |
|                                         | Data Criação           | : 16/11/20    | 10 11:18    |            |          |           |                 | 📕 Eu e    | este livro   |               |            |       |                          |
| Aqui ba                                 | ostará cli             | icar r        | io ícor     |            |          | para      | o adici         | onar      | ao se        | u inv         | entá       | rio S | Se não                   |

Aqui, bastará clicar no ícone ver para o adicionar ao seu inventário. Se não for esse o caso e o livro não existir no site, introduza o título do livro a adicionar: Vamos introduzir no Título "**Seara Vermelha**".

| Minha Homepage Ficha Pessoal C/ Corrente Transacções Inventário Leituras Wish List Adicionar Li                                                                                                    | ivro Sugestões Mensagens Outras Timeline                                                                                                    |
|----------------------------------------------------------------------------------------------------|----------------------------------------------------------------------------------------------------|
|                                                                                                    | Abertura de novo livro                                                                                                    |
| Dados gerais do livro  (a) Autor Jorge Amado (a) Título Seara Vermelha ISBN (a) Idioma Português  (a) Tema Romance (b) Editora Se a editora não constar da lista anterior pode indicar Aqui Data Edição            | Detectado um livro com o critério que indicou.     Não será este o livro?     Se for, por favor não o abra de novo.     Caso pretenda adicioná-lo ao seu inventário ou wish     list, por favor seleccione no titulo do livro e faça-o a     partir da ficha do livro já existente.     Autor seleccionado.                                                       |
| Outros detalhes (b) Numero Páginas Dimensões Peso (gramas) Outras Classificação / Peso Alterar apenas se não concordar com o standard pontuação Outra opção implicará a "votação" de 5 utilizadores para aprovação | Lista de livros com nomes similares e/ou do autor<br>Se o livro que está a adicionar consta desta lista não<br>deverá adicionar novo.<br>Clique no título, para entrar na ficha do livro e escolher a<br>opção 'Adicionar ao meu Inventário'.<br>ISBN Título Autor Idioma<br>2-201-01576-7 Les Chemins de la Faim Jorge Français<br>(Seara Vermelha) –1 Paginação |

Neste caso, surgiu em baixo à direita (à medida que fomos escrevendo o título) uma sugestão pois já existe um livro com esse nome incluído, por acaso é o mesmo mas em versão francesa, o título em português está entre parêntesis, daí a sugestão.

Os campos obrigatórios são o **Autor**, o **Título**, o **Idioma** (este campo tem por defeito o valor escolhido aquando do registo inicial dos seus dados pessoais no site, Português) e o **Tema**. Quantos mais campos preencher, mais completo ficará o registo do livro para os outros utilizadores, aumentando as hipóteses de obter pedidos do livro em questão.

Outros 2 campos obrigatórios, se estiver a adicionar um livro e a colocá-lo no seu inventário, são os campos a (b), **Editora** e **Número de Páginas**.

Não vai ser este o caso, pois vamos exemplificar como se cria um registo de livro novo, adicionando-o à Wish List (lista de livros que desejo ler).

Na metade inferior do ecrã há ainda as seguintes opções:

| Estou a abrir o                                               | este livro porque                                                                                                    |
|---------------------------------------------------------------|----------------------------------------------------------------------------------------------------|
| ⊙ Tenho este livro<br>○ WISH LIST - Não<br>○ Estou apenas a a | o que pretendo adicionar de imediato ao meu inventário<br>o tenho e quero <mark>adicioná-lo já à minha wish list</mark><br>abrir e não pretendo outra opção                                                                                                    |
| Informações sobre o                                           | o meu livro em particular                                                                                                    |
| Sobre o estad                                                 | lo do livro que vai disponibilizar                                                                                                    |
| Estado do Livro 🕻                                             | Como novo - lido em estado impecável 🛛 👻                                                                                                    |
|                                                               | Conforme sabe, os livros a disponibilizar na plataforma devem estar<br>genéricamente em bom estado.<br>Para além disso a classificação aqui indicada assim como os comentários<br>complementares deverão corresponder integralmente à verdade<br>garantindo assim que no caso de envio o feedback do destinatário possa<br>ser positivo. |
| Comentários<br>complementares                                 |                                                                                                    |
| Se leu este liv                                               | ro, por favor classifique-o                                                                                                    |
| É impo<br>Winkir                                              | ortante registar esta informação porque será uma das fontes em que o<br>ng Books se irá basear para ao longo do tempo lhe ir sugerindo livros.                                                                                                    |
| Opção 🗌 Si<br>Quando li<br>Classificação                      | im, já o li                                                                                                    |
| Comentário                                                    |                                                                                                    |

# Confirmar

- (a) :: Campos obrigatórios
- (b) :: Campos obrigatórios excepto em adição à wish list

#### O Tenho este livro que pretendo adicionar de imediato ao meu inventário

Esta opção é a mais corrente, permitindo-lhe adicionar o livro ao seu inventário.

#### 😟 WISH LIST - Não o tenho e quero adicioná-lo já à minha wish list

Vamos então escolher esta 2<sup>a</sup> opção, Wish List. O livro é criado (sem ocorrências) e adicionado à sua Wish List – lista de livros que deseja ler/obter.

#### O Estou apenas a abrir e não pretendo outra opção

Se porventura só pretende registar o livro no Winking Books, <u>sem o adicionar ao</u> seu inventário ou à sua Wish List.

Neste exemplo, decidimos adicionar ao inventário um livro deste autor que ainda não existe no Winking Books, *Seara Vermelha,* conforme referimos já. Após confirmar, surge-nos ficha do livro, com janela de sugestão de capa:

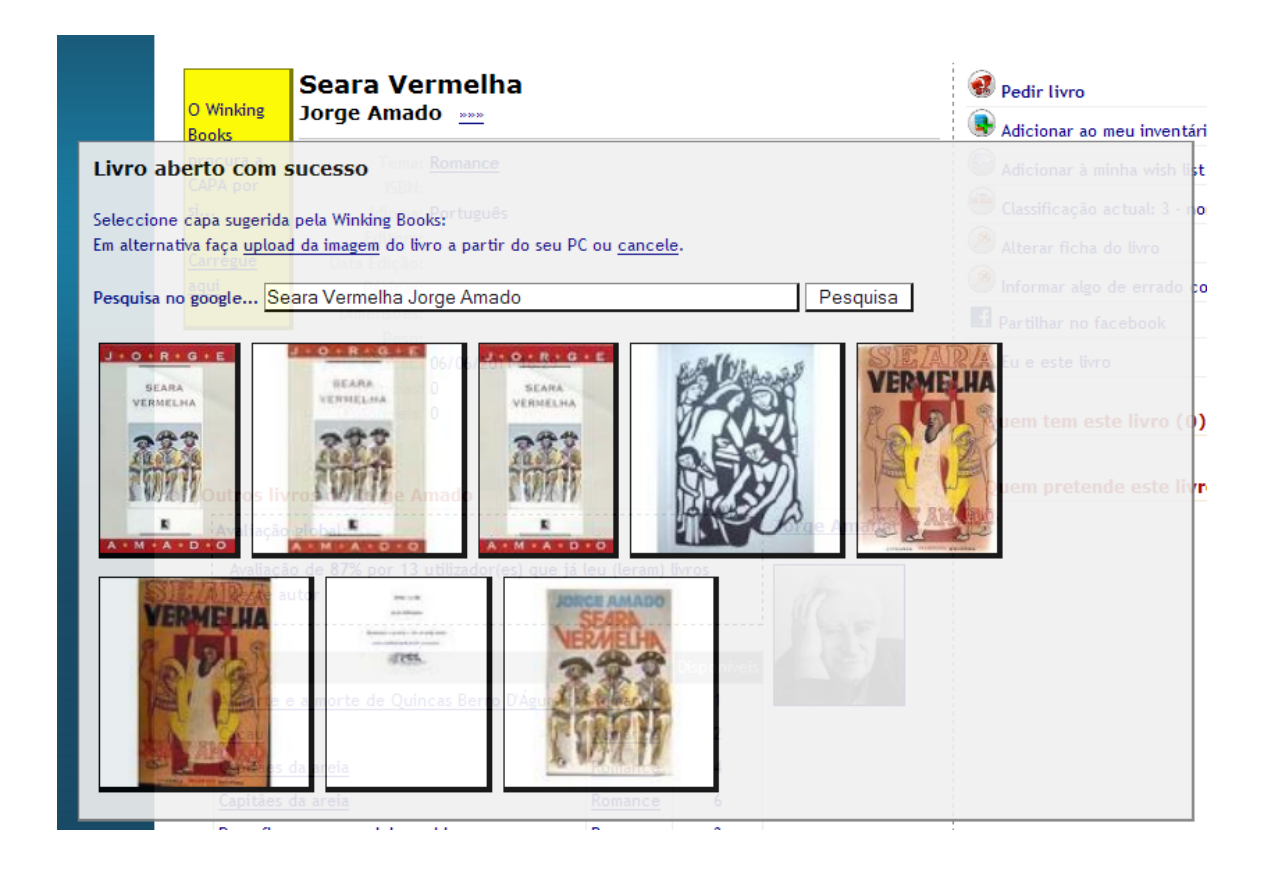

Temos à escolha as seguintes opções:

- escolher uma capa (*clique sobre a capa escolhida*)
- alterar o campo de pesquisa no Google
- cancelar
- fazer carregamento (*upload*) duma imagem que tenhamos no PC, digitalizada por nós, por exemplo

Neste exemplo, seleccionámos a primeira imagem, e confirmámos, obtendo-se o seguinte ecrã de ficha do livro:

| disponíve<br>Pontos pa |
|------------------------|
| Pontos pa              |
| Pontos pa              |
| Pontos par<br>pedido   |
|                        |
|                        |
|                        |
|                        |
|                        |
|                        |
|                        |
|                        |
|                        |
|                        |
|                        |
|                        |
|                        |

Neste caso, já alguém carregou a foto do autor. Temos portanto a foto do autor, e a capa do livro do autor que criámos, carregadas.

Imagine agora o caso em que a foto do autor ainda não tinha sido carregada, caso em que o ecrã surgiria com o local para carregamento a amarelo claro, conforme segue:

| EFFREY                                                                       | Cat o'<br>Jeffrev                                                                                | nine tal<br>Archer 🐭                                                                                                    | es<br>»                                                  |                                                                                                    |                      |                                                           |                               |
|------------------------------------------------------------------------------|--------------------------------------------------------------------------------------------------|----------------------------------------------------------------------------------------------------|----------------------------------------------------------|----------------------------------------------------------------------------------------------------|----------------------|-----------------------------------------------------------|-------------------------------|
|                                                                              |                                                                                                  |                                                                                                    | _                                                        |                                                                                                    |                      |                                                           |                               |
| -4                                                                           |                                                                                                  | Tema: <u>Contos</u>                                                                                                    |                                                          |                                                                                                    |                      |                                                           |                               |
| O'NINE TALES                                                                 |                                                                                                  | ISBN: 978-0-33                                                                                                    | 30-41883-6                                               |                                                                                                    |                      |                                                           |                               |
|                                                                              | Ed.                                                                                              | lioma: Engusn<br>litora: DAN MA                                                                                               | CMILIAN                                                  |                                                                                                    |                      |                                                           |                               |
|                                                                              | Data Fo                                                                                          | ticão: 2007                                                                                                    | CHILIAN                                                  |                                                                                                    |                      |                                                           |                               |
|                                                                              | Pá                                                                                               | ginas: 277                                                                                                    |                                                          |                                                                                                    |                      |                                                           |                               |
|                                                                              | Dimer                                                                                            | isões:                                                                                                    |                                                          |                                                                                                    |                      |                                                           |                               |
|                                                                              |                                                                                                  | Peso:                                                                                                    |                                                          |                                                                                                    |                      |                                                           |                               |
|                                                                              |                                                                                                  |                                                                                                    |                                                          |                                                                                                    |                      |                                                           |                               |
|                                                                              | Data Cri                                                                                         | iação: <b>06/06/2</b>                                                                                                    | 011 14:28                                                |                                                                                                    |                      |                                                           |                               |
|                                                                              | Data Cri<br>Ocorrê                                                                               | iação: <b>06/06/2</b><br>ncias: <b>1</b>                                                                                      | 011 14:28                                                |                                                                                                    |                      |                                                           |                               |
|                                                                              | Data Cri<br>Ocorrê<br>Dispor<br>avaliação n                                                      | iação: 06/06/2<br>ncias: 1<br>níveis: 1<br>nédia de 80%, p                                                                    | 011 14:28<br>por 1 leitor(es                             | i) <u>Ver de</u>                                                                                                 | <u>talhes</u>        |                                                           |                               |
| Dutros liv                                                                   | Data Cri<br>Ocorrê<br>Dispor<br>avaliação n                                                      | iação: 06/06/2<br>ncias: 1<br>níveis: 1<br>nédia de 80%, p<br><b>frey Archer</b>                                              | 011 14:28<br>por 1 leitor(es                             | ;) <u>Verde</u>                                                                                                  | <u>talhes</u>        |                                                           |                               |
| )utros lin<br>Avaliação                                                      | Data Cri<br>Ocorrê<br>Dispor<br>avaliação n<br>vros de Jef                                       | iação: 06/06/2<br>ncias: 1<br>níveis: 1<br>nédia de 80%, p                                                                    | 011 14:28<br>por 1 leitor(es                             | :) <u>Ver de</u>                                                                                                 | <u>talhes</u>        | Jeffrey                                                   | v Arct                        |
| <mark>Dutros li</mark> n<br>Avaliação<br>Avaliaç                             | Data Cri<br>Ocorrê<br>Dispor<br>avaliação n<br>vros de Jef<br>o global:<br>ão de 80% po          | iação: 06/06/2<br>ncias: 1<br>níveis: 1<br>nédia de 80%, p<br><b>frey Archer</b><br>or 1 utilizador                           | 011 14:28<br>por 1 leitor(es<br>(es) que já leu          | ;) <u>Ver de</u><br>1 (leram) livi                                                                               | <u>talhes</u><br>ros | Jeffrey                                                   | r Arcl                        |
| <mark>Dutros lin</mark><br>Avaliação<br>Avaliaç<br>deste a                   | Data Cri<br>Ocorrê<br>Dispor<br>avaliação n<br>vros de Jef<br>o global:<br>ão de 80% po<br>autor | iação: 06/06/2<br>ncias: 1<br>níveis: 1<br>nédia de 80%, p<br>f <b>rey Archer</b><br>or 1 utilizador                          | 011 14:28<br>por 1 leitor(es<br>(es) que já leu          | ;) <u>Ver de</u><br>1 (leram) livi                                                                               | <u>talhes</u><br>ros | Jeffrey<br>O Winki<br>Books p                             | r Arch                        |
| <mark>Dutros lin</mark><br>Avaliação<br>Avaliaç<br>deste a                   | Data Cri<br>Ocorrê<br>Dispor<br>avaliação n<br>vros de Jef<br>o global:<br>ão de 80% po          | iação: 06/06/2<br>ncias: 1<br>níveis: 1<br>nédia de 80%, p<br>frey Archer                                                     | 011 14:28<br>por 1 leitor(es<br>(es) que já leu          | ;) <u>Ver de</u><br>1 (leram) livi                                                                               | <u>talhes</u><br>ros | O Winki<br>Books p<br>FOTO d                              | ng<br>procur<br>o(a)          |
| <mark>Jutros lin</mark><br>Avaliação<br>Avaliaç<br>deste a                   | Data Cri<br>Ocorrê<br>Dispor<br>avaliação n<br>vros de Jef<br>o global:<br>ão de 80% po<br>autor | iação: 06/06/2<br>ncias: 1<br>níveis: 1<br>nédia de 80%, p<br>f <b>rey Archer</b><br>or 1 utilizador                          | 011 14:28<br>por 1 leitor(es<br>(es) que já leu          | :) <u>Ver de</u><br>1 (leram) live                                                                               | <u>talhes</u><br>ros | Jeffrey<br>O Winki<br>Books p<br>FOTO d<br>autor(a)       | ng<br>procur<br>o(a)<br>) por |
| Outros lin<br>Avaliação<br>Avaliaç<br>deste a<br>Título                      | Data Cri<br>Ocorrê<br>Dispor<br>avaliação n<br>vros de Jef<br>o global:<br>ão de 80% po<br>autor | iação: 06/06/2<br>ncias: 1<br>níveis: 1<br>nédia de 80%, p<br>frey Archer<br>or 1 utilizador<br>Tema                          | 011 14:28<br>por 1 leitor(es<br>(es) que já leu<br>Dispo | ;) <u>Ver de</u><br>1 (leram) livi                                                                               | <u>talhes</u><br>ros | O Winki<br>Books p<br>FOTO d<br>autor(a)<br>si            | ng<br>procur<br>o(a)<br>) por |
| Dutros lin<br>Avaliação<br>Avaliaçi<br>deste a<br>Título<br><u>Filhos da</u> | Data Cri<br>Ocorrê<br>Dispor<br>avaliação n<br>vros de Jef<br>o global:<br>ão de 80% po<br>autor | iação: 06/06/2<br>ncias: 1<br>níveis: 1<br>nédia de 80%, p<br>f <b>rey Archer</b><br>or 1 utilizador<br>Tema<br><u>Ficção</u> | 011 14:28<br>por 1 leitor(es<br>(es) que já leu<br>Dispo | ;) <u>Ver de</u><br>1 (leram) live<br>10<br>11<br>11<br>11<br>11<br>11<br>11<br>11<br>11<br>11<br>11<br>11<br>11 | <u>talhes</u><br>ros | Jeffrey<br>O Winki<br>Books p<br>FOTO d<br>autor(a)<br>si | ng<br>procur<br>o(a)<br>) por |

Agora sim, temos ambas as fichas, do autor e dos seus livros completas:

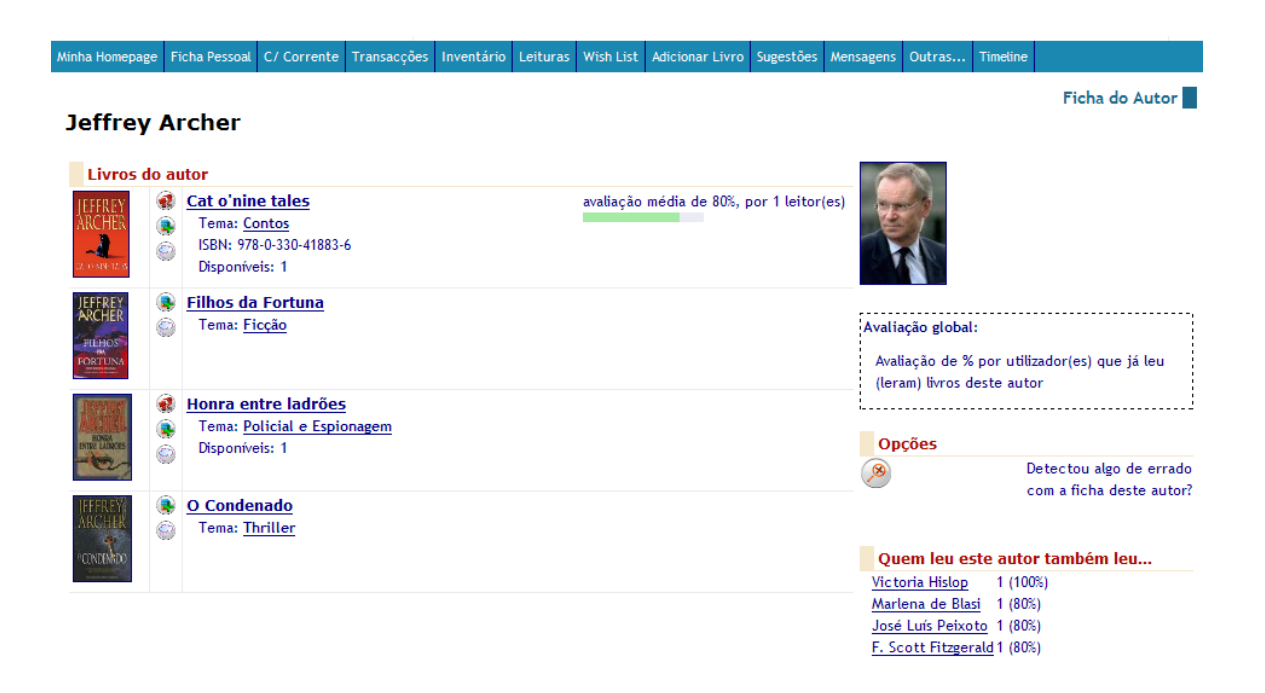

## 2. Pedir um livro

Após encontrar o livro a pedir (*pela pesquisa ou pela navegação visual pelas Capas dos Livros*), surgir-lhe-á um ícone junto do livro:

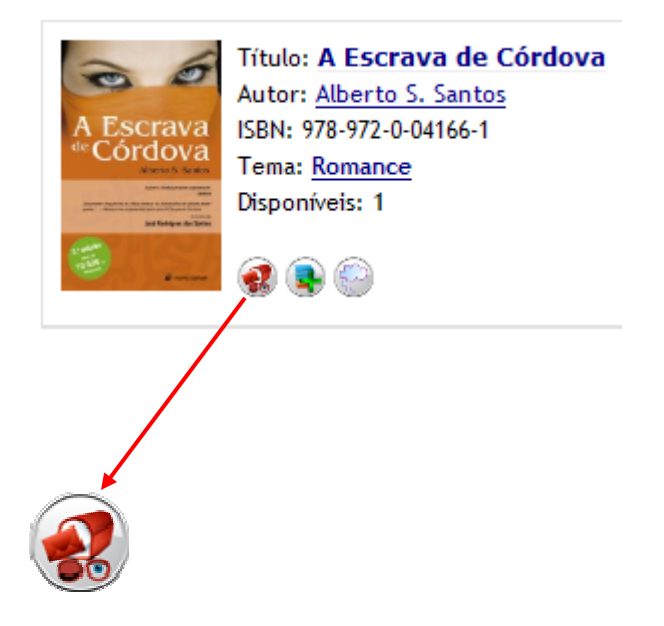

Ao carregar neste ícone, surge o seguinte ecrã, para se confirmar que a sua morada (só aqui o seu nome e morada são visíveis para o remetente) está correcta, ou para alterar a mesma.

| inha Homepage Ficha Pessoal | C/ Corrente Transac   | ções Inve        | entário Leituras     | Wish List Adicionar Livro Sugest | es Mensagens Outras Timeline             |
|-----------------------------|-----------------------|------------------|----------------------|----------------------------------|------------------------------------------|
|                             |                       |                  |                      |                                  | Pedido de liv                            |
| Livro a pedir               |                       |                  |                      |                                  |                                          |
| Título:                     | A Escrava de Córdov   | va               |                      |                                  | Utilizadores que têm este livro          |
| Autor:                      | Alberto S. Santos     |                  |                      |                                  |                                          |
| Estado do Livro:            | Bom                   |                  |                      |                                  | musico desde 27/08/2010 08:08            |
| Pontos necessários:         | 10                    |                  |                      |                                  | Regra Envio:                             |
|                             |                       |                  |                      |                                  |                                          |
| Utilizador a quem está a pe | dir                   |                  |                      |                                  | Proporção recebidos/enviado              |
| NickName:                   | NC                    |                  |                      |                                  | 0.00 (1 / 0 )                            |
| País:                       | Portugal              |                  |                      |                                  | Estado do livro:                         |
| Para onde aceita enviar:    | Envio para qualquer   | destino          |                      |                                  | Bom                                      |
| Estatísticas:               | Membro desde:         |                  |                      |                                  | Pedidos iá em curso ao livro deste       |
|                             | Pontos: 25            |                  |                      |                                  | utillizador: 1                           |
|                             | Inventário: 11 livro  | s                |                      |                                  |                                          |
|                             | Livros adicionados:   | 13 (novos        | : 1 , já existente:  | s: 6)                            | Redir a este utilizador                  |
|                             |                       | Pedidos          | Pedidos              |                                  | - Pedir a este utilizador                |
|                             | Padidae               | erectuados<br>42 | 6                    |                                  |                                          |
|                             | Expirados s/ resports |                  |                      |                                  | <u>NC</u> desde 27/08/2010 08:09         |
|                             | Acoitac               | 7                | 7                    |                                  | País: Portugal                           |
|                             | Expirados s/ anvio    |                  |                      | Proporção                        | Regra Envio: Envio para qualquer destino |
|                             | Enviados              | 4                | 2                    | recebidos/enviados               | Proporção recebidos/enviad               |
|                             | Recept.Conf.          | 6                | 1                    | 3.00 (3/1)                       | 3.00 (3 / 1)                             |
|                             | Extraviados           | 1                | 1                    | 9                                |                                          |
|                             | Feedback Envios       | -                | 100%                 | 1                                | Estado do livro:                         |
|                             | Recusado              |                  | 100.0                | Bom Mau                          | Bom                                      |
|                             | Cancelado             | 1                | 1                    | Estado dos livros po             |                                          |
|                             | Cancelado autom       | 10               |                      | inventário                       | 🥵 Pedir a este utilizador                |
| obre si                     |                       |                  |                      |                                  |                                          |
| Ponte                       | os actuais: 1         | V                |                      |                                  |                                          |
| Morada d                    | le entrega (          | 340-             | ia Const<br>-442 Tro | ituição, 123-3<br>fa             | •                                        |
| C                           | omentário             |                  |                      |                                  |                                          |
|                             |                       |                  |                      |                                  |                                          |
| 00                          | P                     | ontos            | a deduzir            | na sua conta corren              | te: 10                                   |
| A Escrava<br>*Cordova       | Р                     | or fav           | or certifiq          | ue-se de que a mora              | da de entrega está correcta.             |
| annya artis                 | C                     | onfirm           | na o intere          | sse em efectuar este             | e pedido?                                |
|                             |                       | Confi            | rmar                 |                                  |                                          |

Após confirmar, o processo de pedido de livro está desencadeado, sendo uma notificação enviada por e-mail pelo sistema ao actual dono do livro (remetente, neste caso com o *nickname* "NC"). Resta-lhe aguardar pelo livro, seguindo via e-mail ou site o procedimento do remetente (*Vou tratar do Envio, Enviado por Correio, etc.*).

Aquando do recebimento do livro em sua casa, deverá acusar o mesmo. Este procedimento permite atribuir um *feedback* ao remetente, e o sistema premiará o mesmo com 1 ponto, caso o livro tenha chegado a si bem acondicionado e em estado conforme mencionado (*feedback* integralmente positivo).

Ao entrar no site, em Minha Homepage verá o seguinte pendente a vermelho:

| Minha Homepage       | Ficha Pessoal     | C/ Corrente                | Transacções              | Inventário                   | Leituras                 | Wish List             | Adicionar Livro                       | Sugestões             | Mensagens                    | Outras                              |
|----------------------|-------------------|----------------------------|--------------------------|------------------------------|--------------------------|-----------------------|---------------------------------------|-----------------------|------------------------------|-------------------------------------|
| <u>Transacções l</u> | M.<br>Pendentes   | eus pendente<br>Aguardo po | s 🔶 Pedido<br>r 🛑 Respos | os por respo<br>sta a meus p | onder [ ]<br>oedidos [ ] | Livros po<br>Livros j | orenviar[] R<br>porenviar[ <u>3</u> ] | ecepções (<br>Recepçõ | oor confirma<br>šes por conf | ar [ <mark>1</mark> ]<br>firmar [ ] |
| Ao clicar            | no n <sup>o</sup> | 1 em                       | Recenc                   | ões n                        | or co                    | onfirm                | ar pass                               | a nara                |                              | rã de                               |

Ao clicar no nº 1 em Recepções por confirmar, passa para o ecrã de Processamento de transacções pendentes:

|                               |                                                    |                                            |                                 |             | Processamento transacções pendentes      |
|-------------------------------|----------------------------------------------------|--------------------------------------------|---------------------------------|-------------|------------------------------------------|
| »                             | Estado                                             | Data Estado                                | Data Pedido                     | De/Para     | Livro                                    |
| <b>Pedidos F</b><br>(Não tem) | Recebidos - Aceitaç                                | ção pendente                               |                                 |             |                                          |
| Pedidos /                     | Aceites - Envio Pen                                | dente                                      |                                 |             |                                          |
| (Não tem)                     |                                                    |                                            |                                 |             |                                          |
| Pedidos I                     | E <b>fectuados e já env</b><br>Enviado por Correio | <b>viados - Recepç</b><br>06/06/2011 18:08 | ão Pendente<br>06/06/2011 17:48 | <u>NC</u> » | A Escrava de Córdova / Alberto S. Santos |

Carregando no botão Tratar, pode proceder à acusação da recepção do livro, dando seguimento à transacção:

|                       |                                           | Estatistica                       | de NC              |                         |             |
|-----------------------|-------------------------------------------|-----------------------------------|--------------------|-------------------------|-------------|
| Pedido a              | NC                                        | Estausuca                         |                    |                         |             |
| Pedido por            | ruca123                                   | Pontos: 3                         | esde:<br>5         |                         |             |
| Morada p/ envio       | Rui Soares<br>Rua da Constituição, 123-3º | Inventário:<br>Total livro:<br>6) | 10 livr<br>adicior | os<br>nados: 13 (Novos: | 1, Já exi   |
| Livro                 | A Escrava de Córdova / Alberto S. Santos  |                                   | Prop               | orcão recebidos/envi    | ados: 1.50  |
| Estado                | Enviado por Correio                       |                                   |                    | ,                       |             |
| Data Pedido           | 06/06/2011 17:48                          | 8                                 | Es                 | stado dos livros no inv | entárioa    |
| Data Aceitação        | 06/06/2011 18:08                          | Bom Ma                            |                    |                         |             |
| Enviado a             | 06/06/2011 18:08                          |                                   |                    | Dedides Cfeeburdes      | De dideo De |
| Dt. Conf.<br>Recepção |                                           |                                   | Pedidos            | 13                      | Pedidos Re  |
| nocopydo              |                                           | Expirados s                       | resposta           | -                       |             |
| Informações Espe      | clais                                     |                                   | Aceites            | 7                       | 8           |
| Comentários:          |                                           | Expirado                          | s s/ envio         | •                       |             |
|                       |                                           |                                   | Enviados           | 4                       | 3           |
|                       |                                           | Rec                               | epc.Cont.          | 17                      | 1           |
|                       |                                           | Feedb                             | ack Envios         |                         | 100         |
|                       |                                           |                                   | Recusado           |                         |             |
|                       |                                           |                                   | Cancelado          | 1                       | 1           |
|                       |                                           | Cancela                           | do autom.          | 10                      |             |
|                       |                                           |                                   |                    |                         |             |

Aqui, terá de carregar no botão Recebido, para acusar a recepção, atribuindo valores às variáveis de Feedback (Embalagem e Estado do Livro), surgindo o seguinte ecrã:

| Por favor seleccione uma das opções, preencha o formula | lário e submeta: |
|---------------------------------------------------------|------------------|
|---------------------------------------------------------|------------------|

| R   | ecebido Extraviado Enviar Mensagem                                             |
|-----|--------------------------------------------------------------------------------|
| Sel | eccionado: Recebido                                                            |
|     | O feedback permite:<br>* acusar a recepção do livro                            |
|     | * aferir a honestidade do remetente                                            |
|     | * atribuir 1 ponto ao remetente se o feedback dado for positivo                |
|     | Seja justo e atribua feedback para garantir o bom funcionamento da plataforma! |
|     |                                                                                |
|     |                                                                                |

Para avaliar o estado do livro deve ter em consideração a informação do mesmo fornecida pelo remetente: Estado do livro: Bom

|                    | Negativo | Neutro | Positivo |
|--------------------|----------|--------|----------|
| Embalagem          | 0        |        | ۲        |
| Estado do livro    | 0        | 0      | ۲        |
| Outros comentários |          |        |          |

Caso esteja, podemos retirar este livro da sua wish-list? 🗹

Comentário a incluir no mail que será enviado ao outro utilizador:

| Confirmar |  |  |
|-----------|--|--|

Conforme já referimos, ao atribuir Positivo em ambas as variáveis, o Remetente será premiado com 1 Ponto. Os utilizadores são encorajados a atribuir este feedback de modo a que o funcionamento da plataforma seja correcto para todos.

### 3. Receber o pedido de um livro

O utilizador é avisado por e-mail aquando do recebimento dum pedido. O conteúdo do e-mail é:

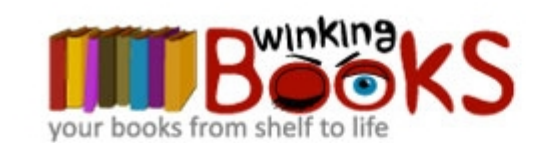

WinkingBooks : Your books from shelf to life

Recebeu um pedido de um livro constante do seu inventário.

Para dar seguimento ao pedido, por favor aceda a com o seu login e confirme a intenção de envio. Tem 17 dias para responder. Para bom funcionamento da plataforma, respeite este prazo, por favor.

Detalhes da transacção:

| De             | ruca123                                       |
|----------------|-----------------------------------------------|
| Α              | NC                                            |
| Morada Entrega | Rui Soares                                    |
|                | Rua da Constituição, 123-3º<br>5340-442 Trofa |
| Estado         | Pedido                                        |
| Livro          | Terra Incognita / Kevin J. Anderson           |
| Data Pedido    | 12/05/2011 16:53                              |
| Comentários:   |                                               |

Dê vida aos seus livros - ponha-os a circular em http://www.winkingbooks.com

A partir daqui deve fazer-se login no site para responder ao pedido. Não responda a estes mails, servem unicamente para o notificar. A página inicial de login é a Minha Homepage:

| O que é? Ho                                                                                                    | omepage S     | obre o projec | to Faqs     | Pesquisa                             | Sub-C     | omunidade               | Registar       | Ajuda       | Biblioteca | as        |               |                 |            |      |  |
|----------------------------------------------------------------------------------------------------|---------------|---------------|-------------|--------------------------------------|-----------|-------------------------|----------------|-------------|------------|-----------|---------------|-----------------|------------|------|--|
|                                                                                                    |               | king.         | N           | Nuno Pereira da Costa :: <u>Sair</u> |           |                         |                |             |            |           | Pontos        |                 | Inventário |      |  |
|                                                                                                    |               |               | 2           |                                      |           |                         |                |             |            | 2         | 5.00          | 11              | 25 0       | ) 3  |  |
|                                                                                                    |               |               |             | esquisar li                          | vros      |                         |                | Título 🝸 🖸  | ж          | Regras pa | ra a pesquisa | ( <u>Altera</u> | r)         |      |  |
| your book                                                                                                    | s from shell  | to me®        |             | »»» <u>Pesqui</u>                    | sa avança | <u>da</u> , <u>Outr</u> | as             |             |            | Sem qua   | lquer filtro  |                 |            |      |  |
| Minha Homepage                                                                                                    | Ficha Pessoal | C/ Corrente   | Transacções | Inventário                           |           | Wish List               | Adicionar Livr | o Sugestões | Mensagens  | Outras    | Timeline      |                 |            |      |  |
|                                                                                                    |               |               |             |                                      |           |                         |                |             |            |           |               | Minh            | na Hon     | nepa |  |
| Meus pendentes       Pedidos por responder [1]       Livros por enviar [4]       Recepções por confirmar [5]         Aguardo por       Resposta a meus pedidos [4]       Livros por enviar [1]       Recepções por confirmar [2] |               |               |             |                                      |           |                         |                |             |            |           | i             |                 |            |      |  |

É necessário clicar no nº 1 em Pedidos por responder para se responder ao pedido, entrando em Processamento transacções pendentes:

| Processamento transacções pender       |        |                  |                  |                  |                                          |  |  |  |  |  |  |
|----------------------------------------|--------|------------------|------------------|------------------|------------------------------------------|--|--|--|--|--|--|
| 28                                     | Estado | Data Estado      | Data Pedido      | De/Para          | Livro                                    |  |  |  |  |  |  |
|                                        |        |                  |                  |                  |                                          |  |  |  |  |  |  |
| Pedidos Recebidos - Aceitação pendente |        |                  |                  |                  |                                          |  |  |  |  |  |  |
| Tratar                                 | Pedido | 06/06/2011 17:48 | 06/06/2011 17:48 | » <u>ruca123</u> | A Escrava de Córdova / Alberto S. Santos |  |  |  |  |  |  |

Aqui devemos carregar no botão Tratar para dar seguimento, surgindo o seguinte ecrã:

| Pedido             |          | 06/06/2011 17:49               | 06/06/2011     | 17.48                    | uca123 | A Economic | de Córdova   | / Alber     | to S Santos            |             |     |
|--------------------|----------|--------------------------------|----------------|--------------------------|--------|------------|--------------|-------------|------------------------|-------------|-----|
| Pedido             |          | 00/00/2011 17:40               | 00/00/2011     | 17.40 ~ [                | ucaiza | Alescrava  |              | Alber       | to 5. Santos           |             |     |
|                    |          |                                |                |                          |        |            |              | Da          | r seguimento à         | a transacç  | ;ão |
| Pedido a           | NC       |                                |                |                          |        |            | Estatística  | s de ruc    | a123                   |             |     |
| Pedido por ruca123 |          |                                |                | Membro desde: 04/03/2011 |        |            |              |             |                        |             |     |
|                    | Rui Soar | es                             |                |                          |        |            | Inventário   | 4 livros    | ;                      |             |     |
| Morada p/ env      | io .     |                                |                |                          |        |            | Total livro  | s adicion   | ados: 6 (Novos: 3      | , Já existe | ent |
|                    | 5340-442 | Lonstituiçao, 123-3<br>2 Trofa | ,<br>          |                          |        |            | 3)           |             |                        |             |     |
| Livro              | A Escrav | va de Córdova / Alb            | erto S. Santos |                          |        |            |              | Prop        | orção recebidos/envi   | iados: 1.00 |     |
| Estado             | Pedido   |                                |                |                          |        |            |              |             |                        |             |     |
| Data Pedido        | 06/06/2  | 011 17:48                      |                |                          |        |            | 4            | Es          | tado dos livros no inv | entárioa    |     |
| Data Aceitação     |          |                                |                |                          |        |            | Bom Ma       | _           |                        |             |     |
| Enviado a          |          |                                |                |                          |        |            | Born wa      | u           |                        |             |     |
| Dt. Conf.          |          |                                |                |                          |        |            |              |             | Pedidos Efectuados     | Pedidos Rec | ebi |
| Recepção           |          |                                |                |                          |        |            | Cuping day a | Pedidos     | 8                      | 3           |     |
| Informações Es     | speciais |                                |                |                          |        |            | Expirados s  | / resposta  | 6                      | 3           |     |
| Comentários:       |          |                                |                |                          |        |            | Expirad      | os s/ envio |                        |             |     |
|                    |          |                                |                |                          |        |            |              | Enviados    | 3                      | 3           |     |
|                    |          |                                |                |                          |        |            | Rec          | epc.Conf.   | 3                      | 3           |     |
|                    |          |                                |                |                          |        |            | E            | ctraviados  |                        |             |     |
|                    |          |                                |                |                          |        |            | Feedb        | ack Envios  | •                      | 100%        |     |
|                    |          |                                |                |                          |        |            |              | Recusado    |                        |             |     |
|                    |          |                                |                |                          |        |            | Canada       | Cancelado   | 1                      |             |     |
|                    |          |                                |                |                          |        |            | Caricela     | do autom.   |                        |             |     |

Das várias opções disponíveis, normalmente há 2 mais frequentes:

Vou tratar do envio

Serve para que o destinatário (quem lhe fez o pedido) saiba que você (remetente) recebeu o pedido e o aceita. Pode aproveitar a caixa de comentário para especificar quando irá enviar o livro pelo correio, por exemplo.

Após enviar o livro pelo correio em envelope almofadado ou caixa, utilizando no correio a tarifa editorial (de LIVRO), a mais económica, deve regressar ao site para carregar no botão:

Enviado por Correio

Pode adicionalmente, como na opção anterior, incluir uma mensagem sua. Resta-lhe aguardar pela acusação de recebimento por parte do destinatário, e do ponto de bonificação caso o *feedback* seja positivo.

Após a selecção desta operação (*Enviado por Correio*), poderá confirmar em cima do lado direito a adição 10 de pontos atribuídos pelo envio:

| 0 que é? | Homepage      | Sobre o projecto | Faqs | Pesquisa        | Sub-Comunidade       | Registar | Ajuda      | Bibliotecas |                      |
|----------|---------------|------------------|------|-----------------|----------------------|----------|------------|-------------|----------------------|
|          |               | inking.          | N    | luno Pereira da | Costa :: <u>Sair</u> |          |            |             | Pontos               |
|          |               |                  |      |                 |                      |          |            |             | 35.00                |
| vour bo  | aks from sh   |                  |      | pesquisar liv   | ros                  | 1        | Fítulo 🚩 o | K Rej       | gras para a pesquisa |
| your bo  | 000 110111 51 | ien to me        |      | »»» Pesquisa    | avançada , Outras    |          |            |             | sem qualquer filtro  |